# 食品依頼検査 電子申請マニュアル

R5.11 食品·生活衛生課

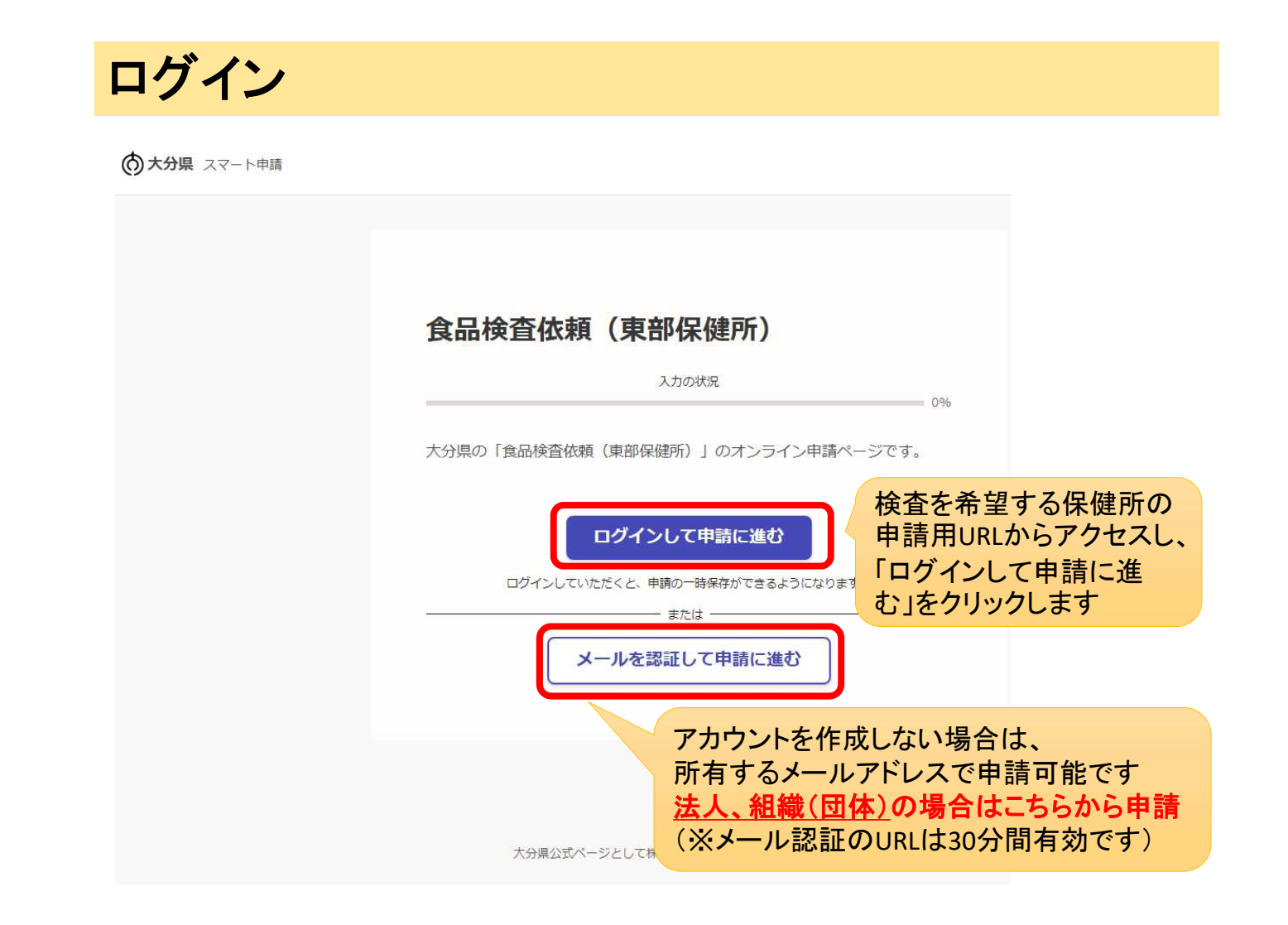

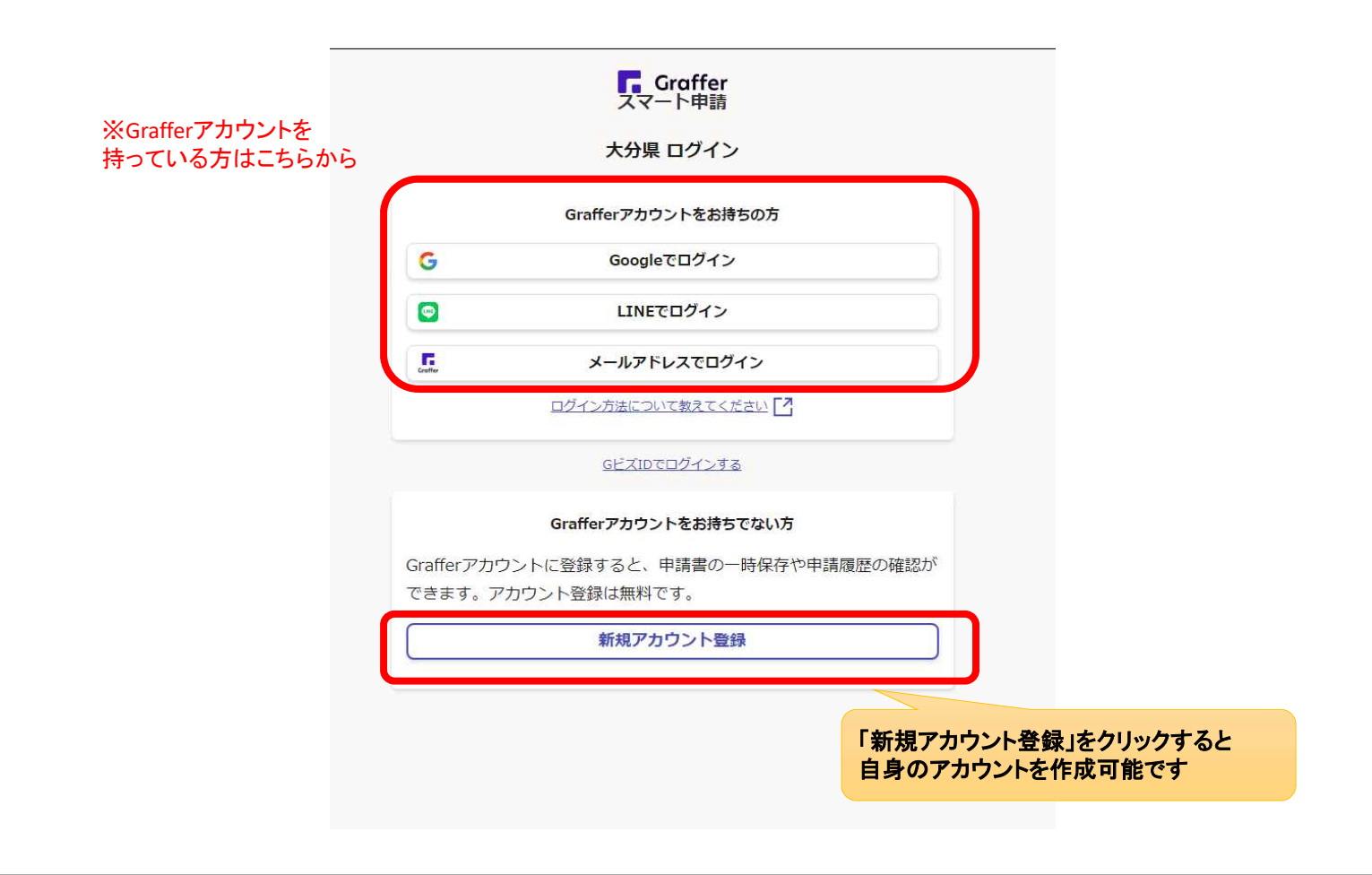

|                           | 大分県<br>新規アカウント登録                        |                 |
|---------------------------|-----------------------------------------|-----------------|
|                           | 外部サービスで登録                               |                 |
| G                         | Googleで登録                               |                 |
|                           | LINEで登録                                 |                 |
|                           | 外部サービスでの登録とは?                           |                 |
|                           | 情報を入力して登録                               |                 |
| 以下の項目をご<br>録 をクリック        | 入力ください。よろしければ「Grafferアカウントに登<br>ってください。 |                 |
| 姓 🛤                       | 名 ##                                    |                 |
|                           |                                         |                 |
| メールアドレス                   | 84                                      |                 |
|                           |                                         |                 |
| パスワード 👐                   |                                         |                 |
|                           |                                         |                 |
| パスワードを表                   | π                                       | 1 + 然「~~~~~~~~~ |
| 同意事項 💩                    |                                         | クリックしアカウント登録します |
| Graffer7                  | カウント規約、プライバシーボリシーについて同意                 |                 |
|                           | カウント登録します。                              |                 |
| Grafferアカウント<br>プライバシーポリ3 | 题[2]                                    |                 |
|                           |                                         |                 |
|                           | Grafferアカウントに登録                         |                 |

アカウント登録後、登録アドレスにメールが届くので、確認後手続きを行ってください

| <b>Craffer</b><br>スマート申請<br>大分県 ログイン                                               | 登録したメールアドレス・パスワードで                                        |
|------------------------------------------------------------------------------------|-----------------------------------------------------------|
| メールアドレスでログイン<br>メールアドレス 💩                                                          | ログインしまり                                                   |
| パスワード 🌬                                                                            |                                                           |
| □ パスワードを表示                                                                         | 食品検査依頼【テスト用】                                              |
| ログイン<br>パスワードをお忘れですか?                                                              | 入力の状況<br>大分県の「食品検査依頼【テスト用】」のネット申請ページです。                   |
| Grafferアカウントをお持ちでない方<br>Grafferアカウントに登録すると、申請書の一時保存や申請履歴の確認が<br>できます。アカウント登録は無料です。 | <u>利用規約を読む</u><br>2<br>利用規約に同意する                          |
| 新規アカウント登録                                                                          | 申請に進む                                                     |
| トップに戻る 利用規約に同 、 入れ「申請に進                                                            | 意するにチェックを<br>した」をクリックします<br>大分現公式ページとして株式会社グラファーが運営しています。 |

| 申請作業                              |                                                                             |
|-----------------------------------|-----------------------------------------------------------------------------|
| <ol> <li>食品検查依頼(東部保健所)</li> </ol> | 申請者の情報<br>申請者の種別 255                                                        |
| 入力の状況                             | ○ 個人                                                                        |
| 1/10                              | • 法人                                                                        |
| 入力フォーム                            |                                                                             |
| 申請者<br>の<br>情報                    | Q 法人を検索して自動入力する                                                             |
| 申請者の種別                            | 依賴哲の名称 😹                                                                    |
| () 個人                             | <b>郵便番号 101</b><br>ハイフンなしの半角7桁で入力してください                                     |
| () 法人                             | 住所を自動で入力  所在地 ■■                                                            |
| 本回 ()                             | 電話番号 <b>60</b><br>日日に再始れ取りス実施発売を3.71してくたさい)                                 |
| 入力内容に不備があります。内容を確認してください。<br>次へ進む | □HILLEREUTRATOREEEFFICAJULE            メールアドレス (回系ス))           →時保存して、次へ進む |
| 〈 申請の概要等の確認に戻る                    | 〈 制度概要ページに戻る                                                                |

①申請者情報「個人or法人or団体」を選択します

②申請者情報(名称や住所等)を入力します

|                                                                 | 4                                                                                                  |
|-----------------------------------------------------------------|----------------------------------------------------------------------------------------------------|
| 食品検査依頼(東部保健所)<br>入力の状況<br>33%                                   | 入力フォーム<br>検査の目的など                                                                                  |
| 入力フォーム                                                          | <b>検査目的 <u>●</u>須</b><br>細菌検査                                                                      |
| 提出先の確認<br>提出先は東部保健所で間違いないですか。 2015<br>東部保健所の所在地:別府市大字鶴見字下田井14-1 | 検査希望日 ◎■<br>※1) 試薬準備等の都合上、検査申込日から14日以降の月曜日(祝祭日は除く)を入力くださ<br>い。※2)他の検査予約等の都合上、ご希望の日程に添えない可能性がございます。 |
| <ul> <li>東部保健所</li> <li>依頼したい保健所か要確認</li> </ul>                 | 検査数 ◎面 検査を行う検体数を入力してください。                                                                          |
| 次へ進む                                                            | 参考事項 在面                                                                                            |
|                                                                 | 入力内容に不備があります。内容を確認してください。                                                                          |
|                                                                 | 次へ進む                                                                                               |
| )ご自身が <u>検査を依頼する保健所</u> が表示されている<br>ことを確認します                    | ④検査希望日と当日持込む検体数を入力します<br>※検査希望日は依頼日から原則 <u>14日間以降の</u>                                             |

※誤っている場合は、正しいURLから申請してください 月曜日です

| カフォーム                                                           | ~~~~~~~~~~~~~~~~~~~~~~~~~ な気する検査の項目をチェックしてください。                                                                           |
|-----------------------------------------------------------------|----------------------------------------------------------------------------------------------------|
| 快査のパイム<br>●周 (単大5作まて入力可用)<br>本価に惨体名、数量、製造日時、採取日時、修査項目を入力してください。 | - 観鉄道枳可能です。【検査料金】①細菌数:¥1,750 ②大腸周群:¥1,750 ③大腸<br>剤:¥2,500 ④0157:¥2,500 ⑤黄色ブドウ球菌:¥2,500 ⑥腸炎ビブリオ:¥2,5<br>00 ②サルモネラ城南:¥2,500 |
| 件目                                                              | <ul> <li>① 細菌数</li> </ul>                                                                                                 |
| <b>検体名 きま</b><br>使体名を入力してください。                                  | <ul> <li>②大腸菌群</li> </ul>                                                                                                 |
|                                                                 | <ul><li>③E.coli (大腸菌)</li></ul>                                                                                           |
| <b>検体の数量等(単位:g) ◎</b><br>籔値のみ入力 ○○○ ※検査には100g以上必要となります。         | ©0157                                                                                                    |
| 100                                                             |                                                                                                    |
| 検体の製造年月日(予定) <sup>任意</sup>                                      | <ul> <li>⑤黄色ブドウ球菌</li> </ul>                                                                                              |
|                                                                 | ⑥腸炎ビブリオ                                                                                                    |
| 後体の製造時分(予定) #==                                                 |                                                                                                    |
|                                                                 | <ul> <li>⑦サルモネラ属菌</li> </ul>                                                                                              |
| 検体の採取年月日(予定) 医素                                                 | 備考 医血                                                                                                    |
|                                                                 |                                                                                                    |
| 後体の採取時分(予定) (産業)                                                |                                                                                                    |
|                                                                 |                                                                                                    |

⑤検査を希望する検体の情報及び検査希望項目を入力します

| 6                                       | 申請内容の確認                         |      |
|-----------------------------------------|---------------------------------|------|
| 食品檢查依賴(東部保健所)                           | 申請者の種別。                         |      |
| 入力の状況                                   | 個人                              | _ 編集 |
| ショック ショック ショック ショック ショック ショック ショック ショック | 依頼者の氏名 あま                       |      |
| 「「「「「「」」」                               | しょくひん たろう                       | ∠ 編集 |
| 支払方法を選択してください。 ※※                       | 郵便番号 🚵                          |      |
|                                         | 8708501                         | ∠ 編集 |
| · · · · · · · · · · · · · · · · · · ·   | 住所 画明                           |      |
|                                         | 大分県大分市大手町                       | ∠ 編集 |
| 次へ進む                                    | 電話冊号 必须                         |      |
| 〈戻る                                     | 097-506-3056                    | ∠ 編集 |
|                                         | メールアドレス ロミンカ                    |      |
| ⑥支払いについては <u>クレジットカードのみ</u>             | ******                          | **** |
| 使用可能です                                  | 手数料の支払方法                        |      |
| 大分県公式ページとして株式会社グラファーが運営しています。           | 支払方法を選択してください。                  |      |
|                                         | クレジットカード                        | ∠ 編集 |
| 内容を確認の上、問題が無けな<br>「この内容で申請する」をクリッ       | れば<br>クします<br>この内容で申請する         |      |
| 申請後、確認(申請済。<br>もし、依頼を取り下げる場合            | み)のメールが届きます。<br>さはそちらから行ってください。 |      |

## ⑦ 保健所が申請を受け付けた場合

| 差出人 : 団noreply@mail.graffer.jp<br>日時 : 2023年09月15日(金)15:26<br>To : 団                                  |                                                   |
|----------------------------------------------------------------------------------------------------|---------------------------------------------------|
| 大分県「食品検査依頼」しの支払いを行ってください。                                                                             |                                                   |
| <ul> <li>申請の種類<br/>食品検査依頼</li> </ul>                                                                  |                                                   |
| ■ 合計金額<br>7 000 円                                                                                     |                                                   |
| <ul> <li>申請番号</li> <li>8675-5492-2679-4238633</li> </ul>                                              | ⑦保健所の確認処理後、左記のメールが届くため、<br>以下のURLから検査手数料の支払いを行います |
| ■ 支払い依頼日時<br>2023-09-15 15:26:41                                                                      |                                                   |
| 以下のURLから支払いを行ってください。<br>ttps://sandbox-ttzk.graffer.jp/smart-apply/applications/867                   | 25549226794238633?tab=PAYMENT                     |
| ■ 大分県からのメッセージ<br>ご希望の〇/〇 10時に検体をお持ちください。                                                              | 検体持ち込みにあたっての注意事項が<br>記載されています。                    |
| ※ 本メールは送信専用アドレスからお送りしています。ご返信いた<br>※ 本オンライン申請サービスは、株式会社グラファーが大分県公式<br>※ ご不明点やご質問は、大分県で受け付けています。大分県まで直 | だいても受信できかねます。<br>サービスとして運営しています。<br>接お問い合わせください。  |
| ▼ 送信者に関する情報<br>株式会社グラファー<br>Copyright © Graffer, Inc.                                                 |                                                   |

※「⑨手数料支払い」以降の処理に移ります

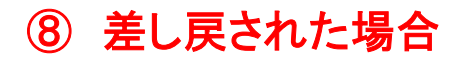

| ★ 大分県 食品検査依頼                                                            | 申請が差し戻されました                                                            |                                                                  |
|-------------------------------------------------------------------------|------------------------------------------------------------------------|------------------------------------------------------------------|
| 差出人 : 哈noreply@mail.graffer.jp 回日時 : 2023年10月18日 (水) 10:00<br>To : 哈    | 2<br>0                                                                 |                                                                  |
| 「大分県 食品検査依頼 」の甲語                                                        | 間が差し戻されました。                                                            |                                                                  |
| ■ 申請の種類<br>大分県 食品検査依頼                                                   |                                                                        |                                                                  |
| ■ 申請日時<br>2023-09-15 14:51:05                                           |                                                                        |                                                                  |
| 申請の詳細は、以下のURLからご確認いただ<br>ttps://sandbox-ttzk.graffer.jp/smart-a         | けます。<br>pply/applications/8675549226794238633                          |                                                                  |
| 申請いただいた<br>○/○は検査予約が埋まっており、対応できま<br>ご希望の付近の日程で△/△または◇/◇であ               | ません。<br>れば検査可能ですがいかがでしょうか?                                             |                                                                  |
| ※ 本メールは送信専用アドレスからお送りし<br>※ 本オンライン申請サービスは、株式会社グ<br>※ ご不明点やご質問は、大分県で受け付けて | ノています。ご返信いただいても受信できかねます<br>プラファーが大分県公式サービスとして運<br>こいます。大分県まで直接お問い合わせくた | 。<br>ます。                                                         |
| ▼ 送信者に関する情報<br>株式会社グラファー<br>Copyright © Graffer, Inc.                   | ⑧希望し<br>場合等、<br>上記URL<br>再度申請                                          | た日程で保健所が対応できない<br>このようなメールが届きますので、<br>_からログインし、日程を変更の上<br>してください |

.

## ⑧ 差し戻された場合

### 食品検査依頼 差し戻しメールのURLからログインすると この申請をもとに新規申請 ←の画面が表示されるため、右上の 申請基本情報 申請内容 「この申請をもとに新規申請」をクリックし、 検査希望日を変更します 申請番号 0081-5764-7091-1797743 申請先 入力フォーム 大分県 申請者の情報 対応ステータス . 申請者の種別 📷 差し戻し 元々申請していた 個人 内容が反映されて メッヤージ ○ 法人 11/2は他の検査の都合でお受け致しかねます。 いるため、必要事 付近の日程で、11/7もしくは11/14であれば検査可能です。 ) 団体 日程修正の上、再度申請ください。 項以外は修正せず 依頼者の氏名 📷 手続き名称 しょくひん けんさ 「一時保存して、次 食品検査依頼(テスト用) 多便番号 ●■ ハイフンなしの半角7桁で入力してください に進む」を選択して 申請者情報 郵便番号から住所を入力 8760831 ください 種別 個人 () 「郵便番号から住所を入力」を探すと、住所 一部が自動入力されます。 住所 副 氏名 しょくひん けんさ 大分俱佐伯市大手町 () 自動入力度、高地、マンション名、創業番号など、住所の統さ) 郵便番号 8760831 電話番号 🗃 日中に連絡が取れる電話番号を入力してください 住所 大分県佐伯市大手町 097-506-1111 メールアドレス (183.5) 電話番号 097-506-1111 nagata-kazuhiro@pref.oita.lg.jp X メールアドレス nagata-kazuhiro@pref.oita.lg.jp 一時保存して、次へ進む 受付日時 く 制度概要ページに戻る 2023/10/18 13:07

### ⑨手数料支払い

申請一覧 / 申請詳細

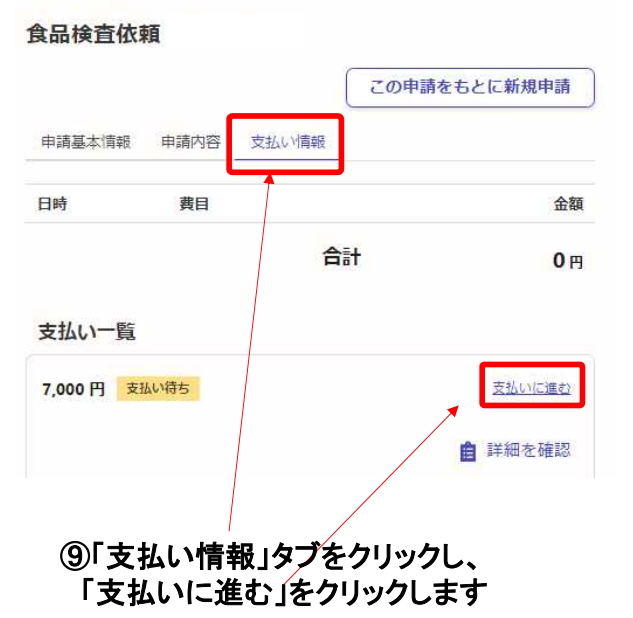

## 10クレジットカードの登録

| 费目                                              |                  | 金額      |
|-------------------------------------------------|------------------|---------|
| 食品細菌検査                                          |                  | 7,000F  |
|                                                 | 合計               | 7,000 F |
|                                                 | 非言果税             | 7,000 F |
| <b>払い方法</b><br>ルジットカード設定<br>1支払いに使うクレジットカードが登録。 | <b>されていません</b> 。 |         |

⑩支払いに使うクレジットカードを登録 します

10

| 费目                    |                                                                                                    | 金額             |                                       |       |           |
|-----------------------|----------------------------------------------------------------------------------------------------|----------------|---------------------------------------|-------|-----------|
| 食品細菌検査                |                                                                                                    | 7,000円         |                                       |       |           |
|                       | 合計                                                                                                    | <b>7,000</b> 円 |                                       |       |           |
|                       | 非課税                                                                                                    | 7,000 円        | 电描一版 / 电描程相                           |       |           |
|                       |                                                                                                    |                | 食品検査依頼                                |       |           |
| 払い方法                  |                                                                                                    |                |                                       | この申請  | 春をもとに新規申請 |
| レジットカード設定             |                                                                                                    |                | 申請基本情報 申請內容                           | 支払い情報 |           |
|                       |                                                                                                    |                | 明細                                    |       |           |
| ( HEOJ                |                                                                                                    |                | 日時 費目                                 |       | f         |
| ード番号 *********4242    |                                                                                                    |                | 2023年10月20日 食品細菌<br>15:44             | 検査    | 7,00/     |
|                       |                                                                                                    |                |                                       | 合計    | 7,000     |
| 変更する                  | EU.                                                                                                    | <b>ほりる</b>     |                                       | 非課税   | 7,000     |
|                       |                                                                                                    |                | 支払い一覧                                 |       |           |
|                       | 以上の内容で支払いを実行する                                                                                                    |                | 7,000円 支払い済み                          |       |           |
|                       |                                                                                                    |                |                                       |       | 自 詳細を確認   |
| 啓録  たカード情報            | またで 認り しょうしょう しょうしょう ひょうしょう しょうしょう しょうしょう しょうしょう しょうしょう ひょうしょう しょうしょう ひょうしょう ひょうしょう ひょうしょう ひょうしょう ひょうしょう しょうしょう ひょうしょう しょうしょう しょうしょう しょうしょ ひょうしょう ひょうしょう しょうしょう しょうしょう しょうしょう しょうしょう しょうしょう しょうしょう しょうしょう しょうしょう しょうしょう しょうしょう しょうしょう しょうしょう しょうしょう しょうしょう しょうしょう しょうしょう しょうしょう ひょうしょう しょうしょう ひょうしょう しょうしょう しょうしょう しょうしょう しょうしょう しょうしょう しょうしょう ひょうしょう ひょうしょう ひょうしょう ひょうしょう ひょうしょう ひょうしょう ひょうしょう ひょうしょう ひょう ひょうしょう ひょう ひょう ひょう ひょう ひょう ひょう ひょう ひょう ひょう ひ | <b>—</b> .     |                                       |       |           |
| 豆球しに刀 「旧刊             | (これを聞いし、                                                                                                    |                |                                       |       |           |
| 登録したカード情報<br>以上の内容で支払 | を確認し、                                                                                                    |                | · · · · · · · · · · · · · · · · · · · |       |           |

上記画面に変わり、「支払い済み」の旨が 表示されます

## 決済処理後の流れ

◆検査日に検体を<u>直接</u>持ち込んでください(※郵送不可)

◆日程の変更や中止の場合は、検査を依頼した保健所に <u>必ず</u>ご連絡をお願いします

## 検査受付可能保健所

**東部保健所(別府市大字鶴見字下田井14-1)** TEL:0977-67-2511 / mail:a12080@pref.oita.lg.jp

**豊肥保健所(豊後大野市三重町市場934-2)** TEL:0974-22-0162 / mail:a12086@pref.oita.lg.jp

**北部保健所(中津市中央町1丁目10番42号)** TEL:0979-22-2210 / mail:a12089@pref.oita.lg.jp